راهنمای ساخت اکانت فرمال وب مانی

برای سافت اکانت وب مانی با سطع کاربری فرمال در ابتدا باید اکانت وب مانی استاندارد ساخته شود . \*مساب استاندارد که همان مساب مینی است بیش از ۲۰۰ دلار در هفته نمی توان با ان تبادلات مالی انجام داد و این نوع مساب فقط تمت وب میباشد. «مساب فرمال که این نوع مساب بیش از ۲۰۰۰۰۰ دلار بدون ممدویت زمانی در هر تراکنش تبادلات مالی انجام می گردد در این نوع مس*ا*ب از نرم افزار کیپرکلاسیک جهت غرید انلاین اینترنتی و غرید یا فروش وب مانی استفاده می شود . \*\*\* برای تبادلات بیش از ۲۰۰ دلار وب مانی از اکانت فرمال یابد استفاده شود \*\*\*

اولين مرجع پولهاي الكترونيك

www.24PayOnline.ir

www.farachart.com

از نشر : سایت فر اچار ت

### برای ساخت اکانت استاندارد ابتدا به این ادرس اینترنتی

#### <u>http://www.wmtransfer.com/eng/</u> وارد میشویم

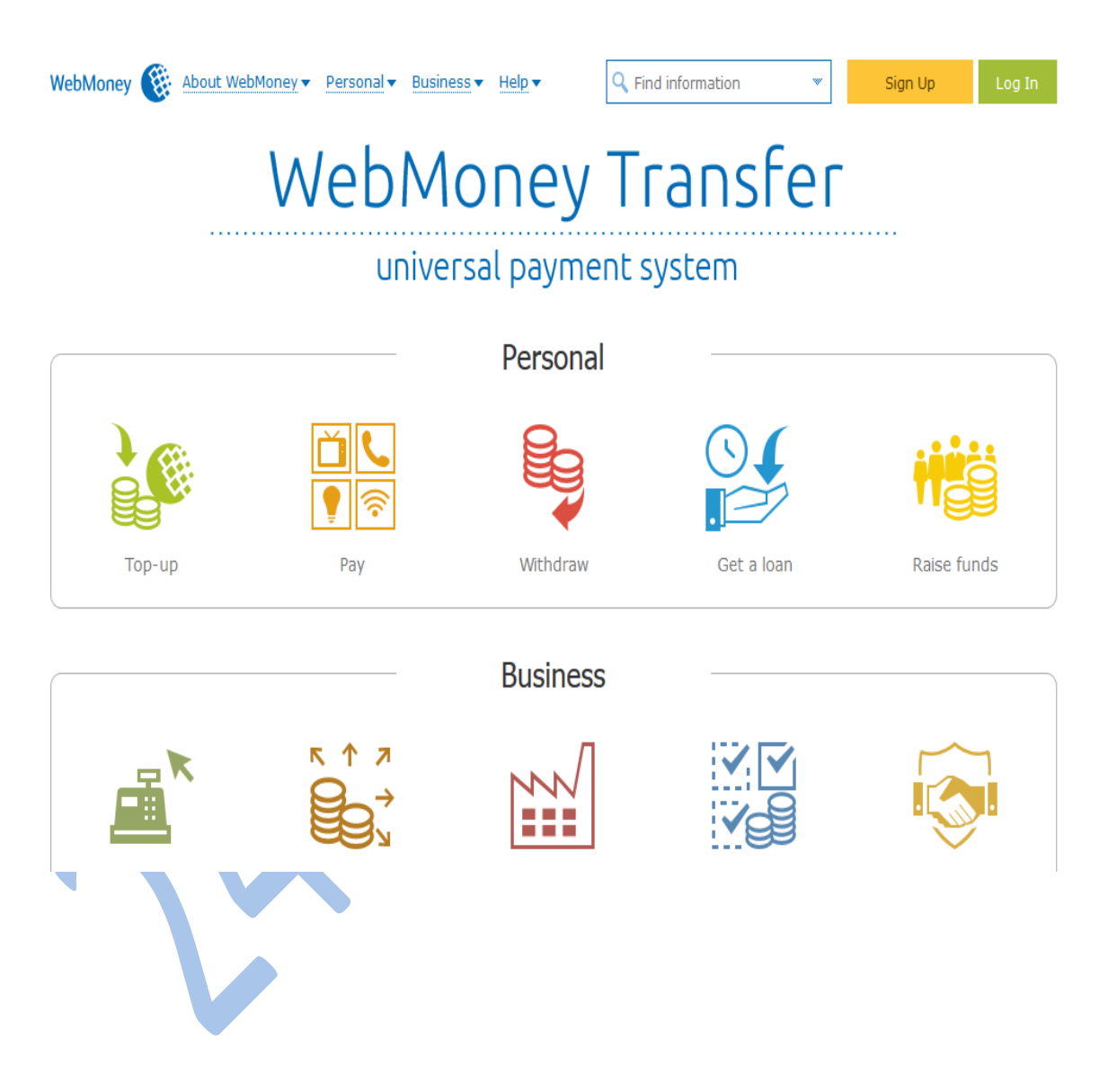

برای ثبت نام بر روی si gn up در بالا کلیک نموده

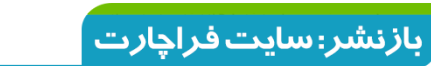

اولين مرجع پولهاي الكترونيك

www.24PayOnline.ir

#### و سپس به صفحه زیر وارد می شویم

| WebMoney 🛞 About WebMoney - Personal - Business - Help -                                                                               |
|----------------------------------------------------------------------------------------------------|
| Registration                                                                                                    |
| Private person Legal entity Re-registration                                                                                            |
| Entering mobile phone number Entering personal details E-mail verification Mobile verification Create a password                       |
| Click the icon to import the data from services <b>fin</b><br>or fill in your personal mobile/cell number in the international format: |
| 989199639143<br>example: 447953966150<br>format: country code + network prefix + mobile number, no leading zero                        |
| By registering in the System you hereby accept WEBMONEY TRANSFER Terms of Use published at <u>wmtransfer.com</u>                       |
| در صفمه بالا شماره خود را با فرمت نشان داده شده وارد نموده                                                                             |

که در ان 98 کد ایران به اول شماره اضافه گردیده .

دکمه Proceed کلیک کرده و به صفحه بعد وارد میشویم

بازنشر: سایت فراچا*ر*ت

اولين مرجع پولهاي الكترونيك

www.24PayOnline.ir

# در این قسمت مشفصات شفصی فود را وارد میکنیم Date Of Birth تاریخ تولد به میلادی Country of residence کشور ممل اقامت E-mail ایمیل Control question سوال امنیتی که باید یکی از انها انتفاب شود Control answer پاسخ سوال امنیتی برای زمانی که بفواهیم اکانت را ریکاوری کنیم از این پاسخ استفاده شود . متما پاسخ امنیتی فود را یاداشت نمایید

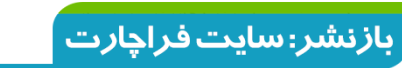

اولين مرجع پولهاي الكترونيك

www.24PayOnline.ir

## همانطور که مشاهده میکنید موارد خواسته شده در صفحه

#### زیر تکمیل گردیده است

| WebMoney 🛞 About WebMoney                                                                     | Personal Business                               | Help <b>v</b> Q Sear | ch for information 🔻 |                   |  |
|-----------------------------------------------------------------------------------------------|-------------------------------------------------|----------------------|----------------------|-------------------|--|
| Registration                                                                                  |                                                 |                      |                      |                   |  |
| Private person Legal entity                                                                   | Re-registration                                 |                      |                      |                   |  |
| Entering mobile phone number                                                                  | Entering personal details                       | E-mail verification  | Mobile verification  | Create a password |  |
| Please Fill Out the Form with Your P<br>or Click the icon to import the data<br>Personal Data | ersonal Data<br>from services <mark>न</mark> in |                      |                      |                   |  |
| Date of Birth                                                                                 | 10 v February                                   | ✓ 1985 ✓             |                      |                   |  |
| Country of residence                                                                          | Iran                                            | *                    |                      |                   |  |
| E-mail                                                                                        | payonlin24@yahoo.com                            |                      |                      |                   |  |
| Control question                                                                              | First car model                                 | *                    |                      |                   |  |
| Control answer                                                                                | samand                                          |                      |                      |                   |  |
| <ul> <li>✓ I want to receive news</li> <li>✓ I want to receive information</li> </ul>         | about promotions and spe                        | cial offers          |                      |                   |  |
| Back Proceed                                                                                  |                                                 |                      |                      |                   |  |

#### بر روی دکمه proceed موارد وارد شده را تایید نموده

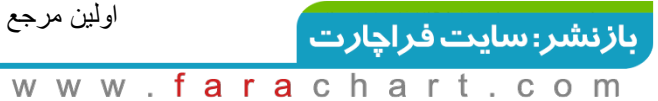

## سپس به صفمه زیر وارد میشویم و برای تایید نهایی

اطلاعات داده شده را بر رسی می نماییم.

| WebMoney 🛞 Abou                                                                                                | t WebMoney 🔻                                                                        | Personal ▼                                           | Business 🔻  | Help▼ Q Se         | arch for information 🔻 | r                 |  |
|----------------------------------------------------------------------------------------------------|-------------------------------------------------------------------------------------|------------------------------------------------------|-------------|--------------------|------------------------|-------------------|--|
| Registrat                                                                                                    | ion                                                                                 |                                                      |             |                    |                        |                   |  |
| Private person                                                                                                 | Legal entity                                                                        | Re-regis                                             | tration     |                    |                        |                   |  |
| Entering mobile phon                                                                                           | e number E                                                                          | ntering perso                                        | nal details | E-mail verificatio | Mobile verification    | Create a password |  |
|                                                                                                    |                                                                                     |                                                      |             |                    |                        |                   |  |
| Please check if the pro                                                                                        | vided persona                                                                       | I data is corr                                       | ect.        |                    |                        |                   |  |
| Please check if the pro                                                                                        | vided persona<br>10 February                                                        | I data is corr<br>1985                               | ect.        |                    |                        |                   |  |
| Please check if the pro                                                                                        | vided persona<br>10: February<br>Iran                                               | Il data is corr<br>1985                              | ect.        |                    |                        |                   |  |
| Please check if the pro<br>Date of Birth<br>Country of residence<br>E-mail                                     | vided persona<br>10: February<br>Iran<br>payonlin24@                                | l data is corr<br>1985<br>yahoo.com                  | ect.        |                    |                        |                   |  |
| Please check if the pro<br>Date of Birth<br>Country of residence<br>E-mail<br>Mobile phone                     | vided persona<br>10 February<br>Iran<br>payonlin24@<br>+989199639                   | Il data is corr<br>1985<br>Iyahoo.com                | ect.        |                    |                        |                   |  |
| Please check if the pro<br>Date of Birth<br>Country of residence<br>E-mail<br>Mobile phone<br>Control question | vided persona<br>10: February<br>Iran<br>payonlin24@<br>+989199639<br>First car mod | ll data is corr<br>1985<br>Iyahoo.com<br>1143<br>del | ect.        |                    |                        |                   |  |

Back Proceed

با فشردن دکمه Proceed به ایمیل ما کدی ارسال می شود

اولين مرجع پولهاي الكترونيك

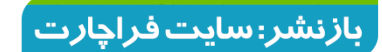

#### کد مورد نیاز ما طبق ایمیلی که ارسال شده قابل مشاهده میباشد

#### Your registration code: A0E6B271EF844DD6A0189860B17FA3D8

WEBMONEY TRANSFER Registration

WebMoney Team <start@webmoney.ru>

To payonlin24@yahoo.com

#### Hello!

You received this message as you have given this e-mail address during registration at start.wmtransfer.com If you didn't register there and received this message by mistake, please ignore and delete it. To proceed with registration, please go to <u>http://start.wmtransfer.com/confirm.aspx?code=A0E6B271EF844DD6A0189860B17FA3D8</u> or enter registration code at <u>http://start.wmtransfer.com/confirm.aspx</u>

Your registration code: A0E6B271EF844DD6A0189860B17FA3D8

كد ارسالى

Registration code is valid for 10 days (until 04.10.2015 16:54:46).

This is an automated message. Please, do not reply to it. For more details please see our help desk at <a href="http://www.wmtransfer.com/eng/help/start/registration.shtml">http://www.wmtransfer.com/eng/help/start/registration.shtml</a> or send a request to <a href="https://www.mmtransfer.com">support@wmtransfer.com</a> / the set of the set of the se

Welcome to WebMoney Transfer!

Best Regards, WebMoney Team http://www.wmtransfer.com/

اولين مرجع پولهاي الكترونيك

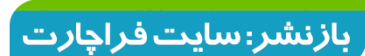

# در این صفمه کدی که به ایمیل ما ارسال شده است در قسمت فواسته شده وارد می نماییم

| WebMoney 🏽 About WebMoney Versonal Versonal Versona | Q Search for information                         |
|----------------------------------------------------------------------------------------------------|--------------------------------------------------|
| Registration                                                                                                    |                                                  |
| Private person Legal entity Re-registration                                                                                                    |                                                  |
| Entering mobile phone number Entering personal details E-mail ve                                                                                                    | rification Mobile verification Create a password |

Registration code has been sent to E-mail address **payonlin24@yahoo.com** that was indicated during registration. Please, enter the code in the appropriate field and click «Proceed». The Registration Code is valid for 10 days (till 04.10.2015 16:54:46)

Specify the code received by E-mail

| A0E6B271  | EF844DD6A0189860B17FA3D | ₃ ←            |         |               |
|-----------|-------------------------|----------------|---------|---------------|
| Check E-n | nail Proceed            |                |         |               |
|           | <b>V</b>                | V              |         |               |
| می شود    | ما کدی ارسال            | n شماره موبایل | Proceed | با فشردن دکمه |

که باید کد ارسال شده را در قسمت

Specify the code received on a mobile phone

وارد نما<u>ید</u>م.

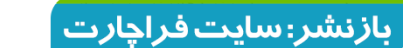

اولين مرجع پولهاي الكترونيك

www.24PayOnline.ir

#### مطابق شکل زیر کد را وارد نموده

| WebMoney 🎯 About WebMoney 🔻 Personal 🕶 Business 💌 H      | elp <ul> <li>Q Search for information</li> </ul>        |
|----------------------------------------------------------|---------------------------------------------------------|
| Registration                                             |                                                         |
| Private person Legal entity Re-registration              |                                                         |
| Entering mobile phone number Entering personal details E | mail verification Mobile verification Create a password |

Text message (SMS) containing verification code was send to your mobile phone +989199639143
 Usually it takes 1-2 minutes to send it. If you didn't receive message, please <u>click here</u>

2. Please enter this code to a text box below and click "Proceed". Be careful the the quantity of attempts is limited.

Specify the code received on a mobile phone

کد دریافتی به شماره موبایل را وارد می نماییم 94285 با فشردن دکمه Proceed به وسیله کد دریافت شده , شماره موبايل خود را رجيستر مي نماييم .

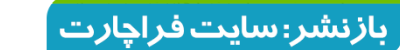

www.farachart.com

در این صفمه باید رمز مساب استاندارد خود را در قسمت

#### Password وارد نموده

و مجددا در بخش Password confirmation

رمز فود را تایید مینماییم

در نهایت شماره داده شده در عکس را وارد نموده

Enter the characters

from the image

#### دکمه l) ok کلیک نموده

|        | WELCOME! | SIGN UP                                          |
|--------|----------|--------------------------------------------------|
|        |          | E-mail payonlin24@yahoo.com<br>Password:         |
| -<br>- | Sign Up  | Password confirmation:                           |
|        |          | Attention: do not use your e-mail password here! |
| ۲<br>۲ |          | 57551 57551                                      |
|        |          |                                                  |
|        |          |                                                  |
|        |          |                                                  |
|        |          | ок                                               |

www.24PayOnline.ir

اولين مرجع پولهاي الكترونيك

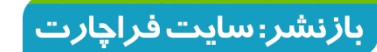

#### به مساب استاندارد وب مانی خود وارد میشویم

#### و از قسمت Currency جهت داشتن شماره مساب دلاری

#### گزینه wmz-equivalent usd را انتخاب نموده و

#### I accept the terms of the agreement

### را تیک نموده و دکمه Create را کیلک

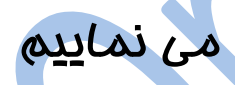

| You do not have any purses! Funds transfer, invoice issuing and payments for services and goods are INACCESSIBLE. |                |                                                                                                    |  |  |
|----------------------------------------------------------------------------------------------------|----------------|----------------------------------------------------------------------------------------------------|--|--|
| $\mathbb{C}$                                                                                                    | FINANCES       | + CREATE A NEW PURSE                                                                                                    |  |  |
| B                                                                                                    | Purses Cards C | Currency:                                                                                                    |  |  |
|                                                                                                    |                | WMZ - equivalent USD                                                                                                    |  |  |
| 8                                                                                                    |                | Agreement:                                                                                                    |  |  |
|                                                                                                    |                | Terms of Use for WMZ-Certificates when selling goods or services                                                                                                    |  |  |
|                                                                                                    |                | Amstar Holdings Limited, (hereinafter the "Seller") shall provide the Supplier and the Purchaser of goods and services with a special interface to make purchases from the Supplier, offering his                                                                                                    |  |  |
|                                                                                                    |                | products and services at the www.megastock.com - a service, belonging to the series.                                                                                                    |  |  |
| F                                                                                                    |                | As per instructions of the Supplier, on his behalf and at his cost, the Seller shall provide the record keeping of WMZ-Certificates using the WebMoney Transfer technology.                                                                                                    |  |  |
| 500                                                                                                    |                | Sale of Goods and Services using WMZ-Certificates is carried out on the following terms and<br>conditions:                                                                                                    |  |  |
| 2023                                                                                                    | here is empty  | <ol> <li>The Supplier is obliged to render Goods and Services upon presenting (transferring) the<br/>WMZ-Certificate in accordance with Agreement On Selling Goods And Services Using<br/>WMZ-Certificates.</li> <li>The Seller is obliged to provide the Supplier with and interface (API) that is to be used for<br/>automated acceptance and recordkeeping of WMZ-Certificates; he as well provides<br/>Customers (the Purchasers) with an interface for accepting and transferring<br/>WMZ-Certificates. The Seller provides the Supplier with the place at the internet trading<br/>platform at www.megastock.com - a service, belonging to the Seller, where the Supplier,<br/>publicly offers his Goods or Services.</li> <li>In order to purchase Goods or Services Purchaser transfers WMZ-Certificates to Supplier in</li> </ol> |  |  |
|                                                                                                    |                | $\checkmark$ I accept the terms of the agreement                                                                                                    |  |  |
|                                                                                                    |                | Depending on the availability of verified phone number and type of WebMoney passport, there will be financial restrictions on the created purse. <u>Read an article on WebMoney.Wiki »</u>                                                                                                    |  |  |
| $\geq$                                                                                                    |                | Create Cancel                                                                                                    |  |  |
|                                                                                                    |                |                                                                                                    |  |  |

www.24PayOnline.ir

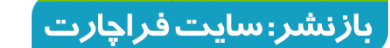

#### همانطور که مشاهده مینمایید شماره مساب دلاری ما که با

## مرف Z شروع می شود ایجاد گردید .

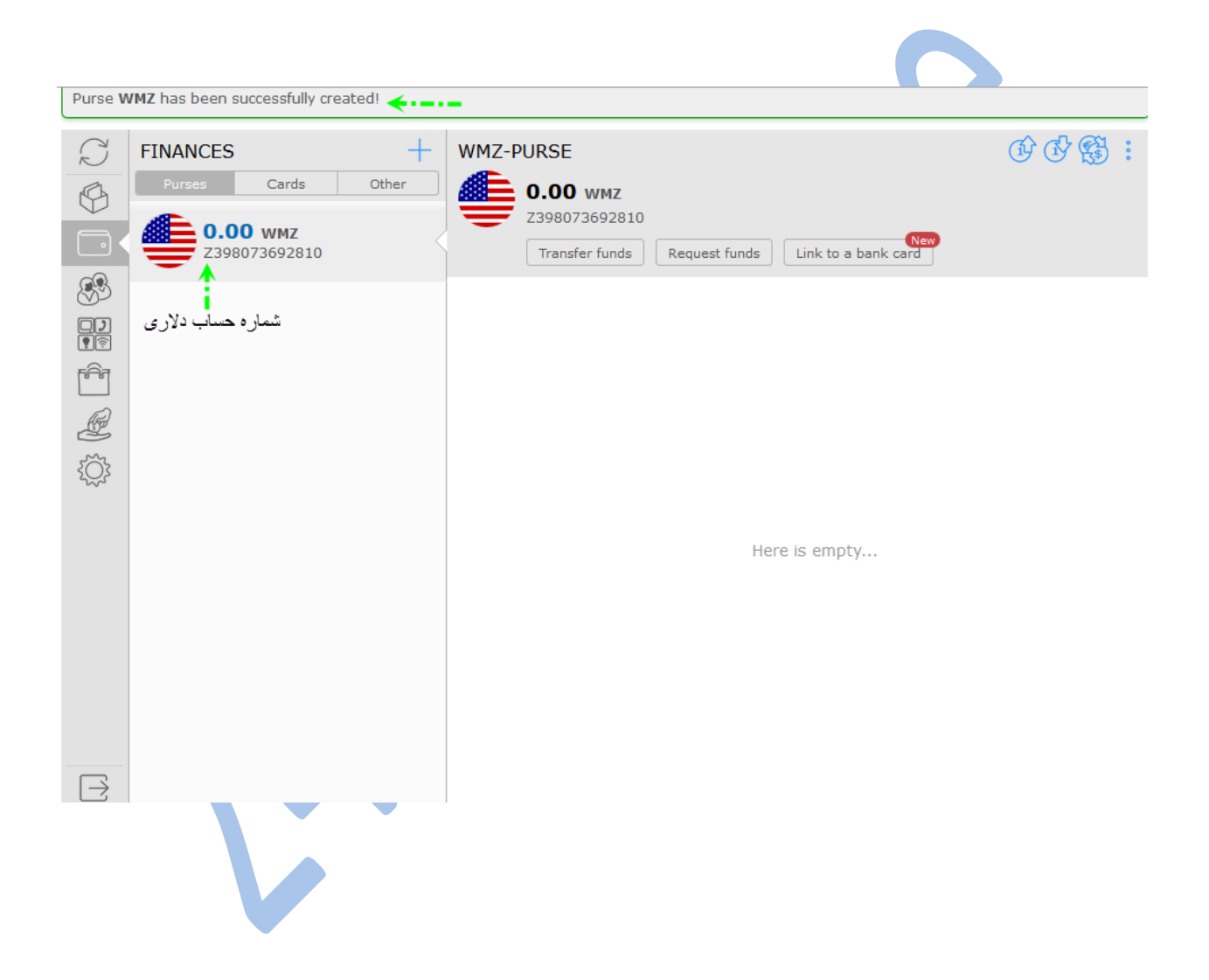

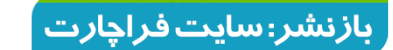

#### جهت مشاهده wmid با ورود به بخش Setting مطابق عکس قابل

مشاهده م<u>دب</u>اشد .

| R              | SETTINGS     | PROFILE wmid                                                                                          |
|----------------|--------------|----------------------------------------------------------------------------------------------------|
|                | Profile      | Alias Passport     MID: 138773749571, Alias Passport                                                  |
| 83<br>DJ       | Security     | E-mail payonlin24@yahoo.com 2                                                                         |
|                | Permissions  | Business network     View profile on Events.WebMoney ()       OpenID     138773749571.wmkeeper.com () |
| <u>نې</u><br>۲ | Applications | Methods to control WMID         Standard       ENABLED, currently you are in Keeper Standard          |
|                |              | WinPro enable 2 WebPro enable 2                                                                       |
|                |              |                                                                                                    |
| $\supseteq$    |              | Send a request to cancel the service in detail about cancellation of service                          |

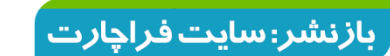

www.24PayOnline.ir

تا این مرمله ما یک اکانت وب مانی استاندارد با سطع کاربری

#### الياس پاسپورت را افتتاع نموده ايم .

تبديل اكانت وب مانی استاندارد به فرمال پاسپورت

برای داشتن یک اکانت وب مانی با سطم کاربری فرمال پاسپورت

ابتدا به این لینک <u>https://mini.wmtransfer.com/menu.aspx</u>

وارد شوید و مانند شکل زیر در قسمت winpro بر روی enable

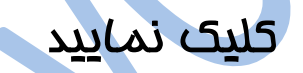

| R           | SETTINGS     | PROFILE                                                                                               |
|-------------|--------------|----------------------------------------------------------------------------------------------------|
|             | Profile      | Alias Passport     WMID: 138773749571, Alias Passport                                                 |
| 89<br>01    | Security     | E-mail payonlin24@yahoo.com definition =                                                              |
|             | Permissions  | Business network     View profile on Events.WebMoney ()       OpenID     138773749571.wmkeeper.com () |
|             | Applications | Methods to control WMID         Standard       ENABLED, currently you are in Keeper Standard          |
|             |              | WinPro کلیک له ایپ<br>WebPro enable ?                                                                 |
| $\supseteq$ |              | Send a request to cancel the service in detail about cancellation of service                          |

اولين مرجع پولهاي الكترونيك

www.24PayOnline.ir

www.farachart.com

بازنشر: سایت فراچارت

پس از کلیک بر روی دکمه enable به صفحه زیر وارد می شویم

و با وارد کردن مشفصات لوگین دکمه Enter را کلیک مینماییم

| You login into protected ar                                   | ea of the site: <u>Security WebMoney</u>                     |
|---------------------------------------------------------------|--------------------------------------------------------------|
| Site's URL: <u>https://security</u>                           | .webmoney.ru/asp/                                            |
| 🚥 Login & passwo                                              | rd                                                           |
| Regardless of the type of Wel<br>password with confirmation b | oMoney Keeper, you can enter the login an<br>y SMS or E-NUM. |
| Login:                                                        |                                                              |
| payonlin24@yahoo.com                                          |                                                              |
| e-mail, WMID or phone numbe                                   | er                                                           |
| Pageword                                                      |                                                              |
| Passworu.                                                     |                                                              |
| remind password                                               |                                                              |
|                                                               |                                                              |
| Enter number from pictu                                       | ire: 01062                                                   |
| 91963                                                         | 91903                                                        |
| refresh picture                                               |                                                              |
| ✓ remember me on this co                                      | mputer.                                                      |
|                                                               |                                                              |
| Enter                                                         | Cancel                                                       |
|                                                               |                                                              |

اولين مرجع پولهاي الكترونيك

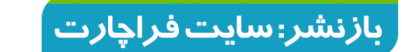

#### 24PayOnline

#### سپس به صفحه زیر وارد میشویی

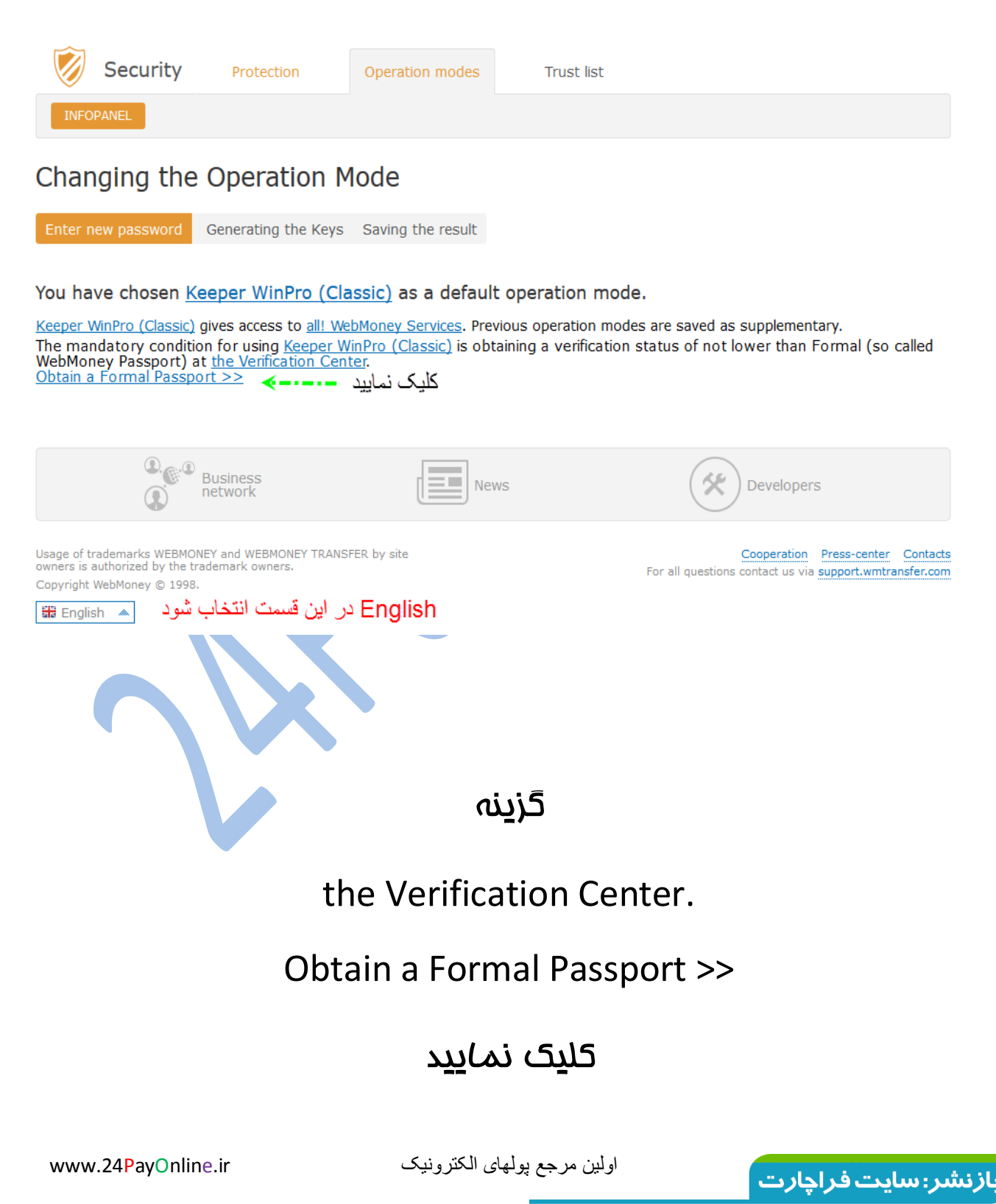

#### پس از ورود به صفحه زیر جهت ارتقا به سطح کاربری

#### Formal WM-Passport

| WebMoney 🛞 About V | VebMoney → Personal → Business → | Help 🔻 | Q Find WM-passport | ▼ |
|--------------------|----------------------------------|--------|--------------------|---|
| Passport           | WM-Passport issuance             | Help   | Control panel      |   |
| About WM-passp     | oort types Partnership program   |        |                    |   |

#### Get a Formal WM-Passport

Hello .

During the registration in WebMoney Transfer System your WMID 138773749571 has been issued an Alias WM-Passport. You may wish to consider get a Formal WM-Passport, that allows you to top-up your purses or withdraw your funds via bank transfer or through other money transfer providers, you can also attach your VISA/MasterCard bank card to your purse for top-up and withdrawal of funds and it will allow you to use other System features unavailable before.

Formal WM-Passport issuance procedure is free of change, you only need to specify your personal passport data and upload your passport copy for verification.

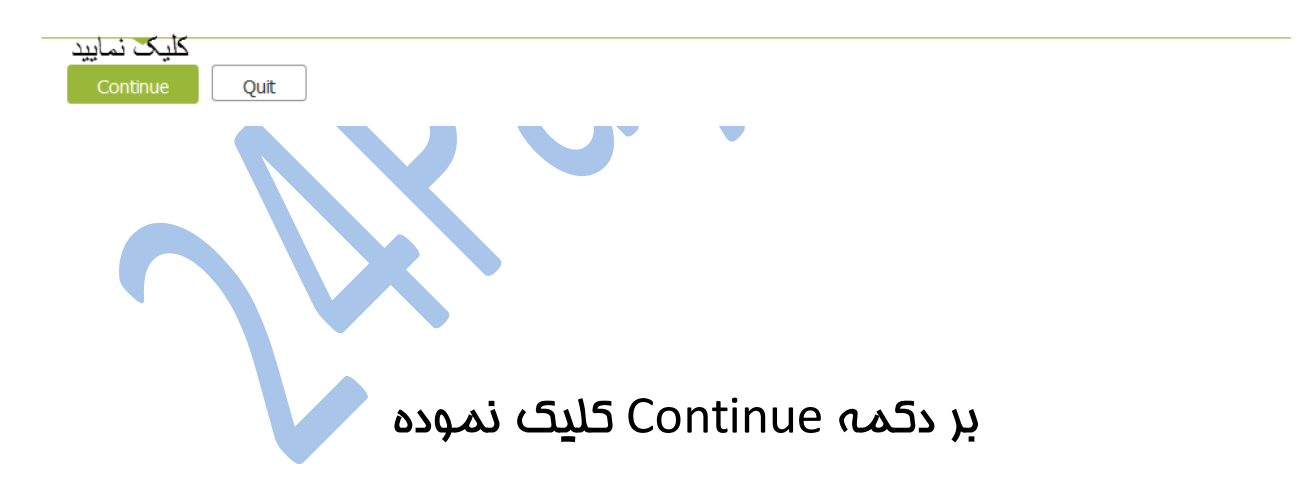

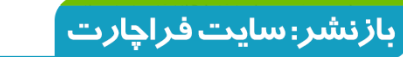

www.24PayOnline.ir

Personal details

### مشخصات شخصی خود را مطابق شکل زیر درج می نماییه

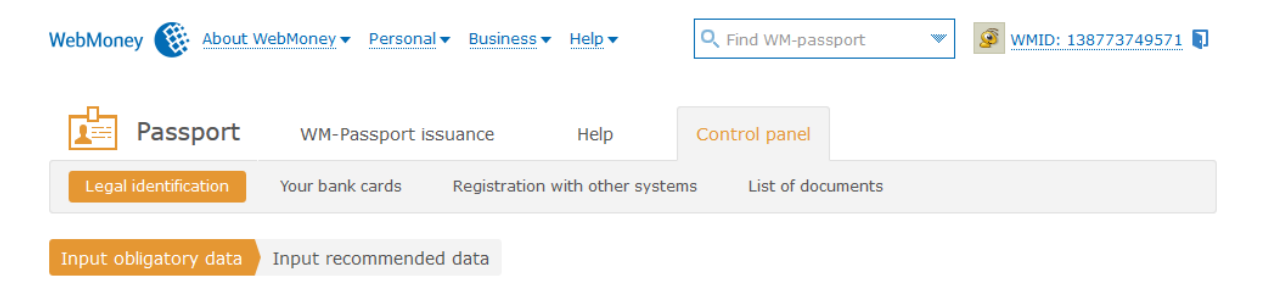

Please be accurate and provide only true and valid personal data. The verification center has the right to block your WM-ID on the grounds of misrepresented or false data. Please check the fields that will be invisible to other system users. These fields are intended for the sole use of the verification center and the agent who will be working with your application. If the field is not checked, the information will be visible to everybody. You should enter your identity information as it is in your legal identity document - in the same language.

تیک این گزینه را بردارید publicly unavailable 🗹 نام خانو ادگي Mohammadian Last name نام تیک این گزینه را بردارید publicly unavailable 🔽 First name Ali نام مستعار Middle name publicly unavailable تاريخ تولد Date of birth 10/02/1985 ✓ publicly unavailable جنسيت  $\mathbf{v}$ publicly unavailable Sex male Postal address set را کلیک نمایید ج محل اقامت publicly unavailable City/Country کد پستی Zip/Postal code ✓ publicly unavailable 6126514815 الرس Street, house, apartment St Behnam Apartement ... ✓ publicly unavailable Legal identification کشور اقامت Issuing country  $\mathbf{v}$  publicly unavailable Iran شماره پاسپورت Number K28462586 publicly unavailable Date of issue 25/08/2014 تاريخ صدور پاسپورت ✓ publicly unavailable تر شده بوسيله The immigration And Passport Police Issued by (issuing authority) ✓ publicly unavailable Cancel

www.24PayOnline.ir

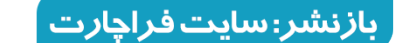

#### بر روی گزینه Set کلیک نموده

#### مطابق شکل زیر موارد را به ترتیب انجام دهید

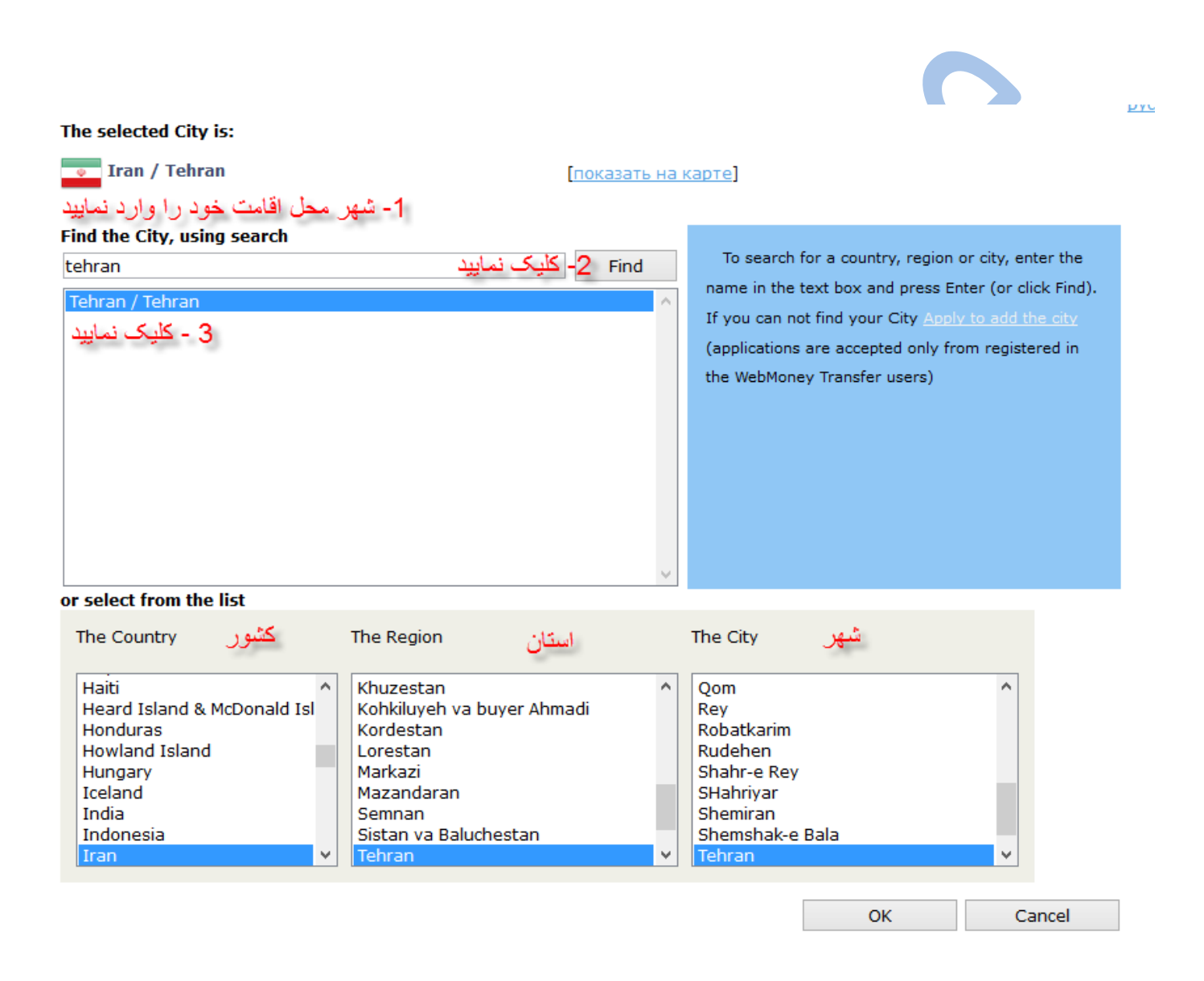

دکمه ok را کیلک نمایید

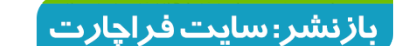

## در این قسمت تاریخ انقضا پاسپورت را درج می کنیم

|                             | ney ▼ Personal ▼ Business ▼ | Help -             | <b>Q</b> Find WM-passpo | rt 💌           | WMID: 138773749571 1 |
|-----------------------------|-----------------------------|--------------------|-------------------------|----------------|----------------------|
| Passport w                  | /M-Passport issuance        | Help C             | ontrol panel            |                |                      |
| Legal identification Your   | bank cards Registration     | with other systems | List of docume          | ents           |                      |
| Input obligatory data Input | recommended data            |                    |                         |                |                      |
| Additional passport data    |                             |                    |                         |                |                      |
| Pas تاريخ انقضا             | sport expiry date 25/08/20  | 019                |                         | ✓ publicly una | available            |
| Save Cancel                 |                             |                    |                         |                |                      |
| Busine netwo                | ess<br>rk                   | News               |                         | De             | velopers             |
|                             |                             |                    |                         |                |                      |
|                             | ، نم <i>ا</i> ید            | را کل <u>ر</u> ک S | ave no                  | دک             |                      |

www.24PayOnline.ir

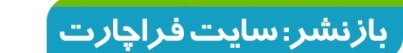

#### 24PayOnline

#### وارد صفمہ زیر می شویم

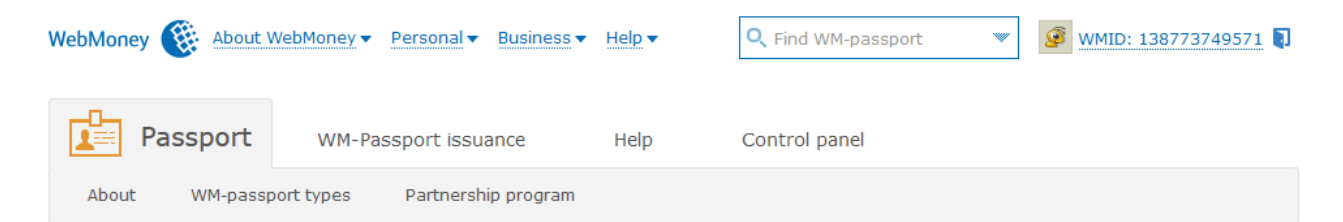

#### Get a Formal WM-Passport

#### Hello Ali Mohammadian

You have provided your passport data, however you haven't uploaded you passport copy. Passport copy is needed for provided data match and following Formal WM-Passport issuance.

| Upload passport copy Correct pe<br>ایلود اسکن پاسپورت | ersonal data Quit   |            |
|-------------------------------------------------------|---------------------|------------|
| Business   network                                    | News                | Developers |
| نيم                                                   | ىپورت را اپلود مى 5 | اسکن پاس   |

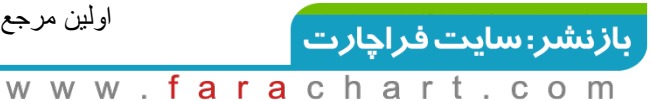

در این صفحه اسکن پاسپورت نمایش داده میشود

#### و در step 2

#### گزینہ اول

#### passport, main pages photo+signature

را انتخاب نموده و Finish uploud را کلیک می نماییه.

Legal identification Your bank cards

ards Registration with other systems

er systems List of do

#### New document copy upload

Scan or make a photocopy with a digital camera of your document and prepare COLOR copy for upload. File size must not exceed 2 MB. JPG is a recommended format. Do not combine different documents in one file, you should upload them separately. Upload only your own documents. For other files use storage service <u>files.webmoney.ru</u>.

Шаг #1. File will be uploaded to server passport2014.jpg (File size - 244 kb)

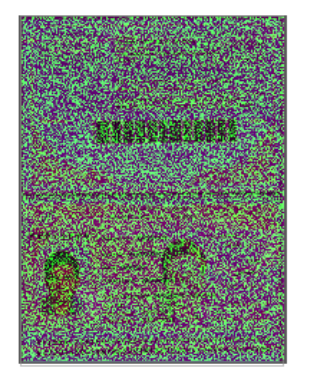

اسكن پاسپورت نمايش داده ميشود

Step #2. Pick the document type:

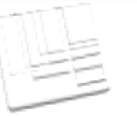

Passport, main pages (photo + signature) 🗸 کلیک نمایید Finish upload Back to Control panel

www.24PayOnline.ir

اولين مرجع پولهاي الكترونيك

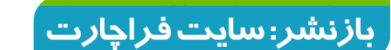

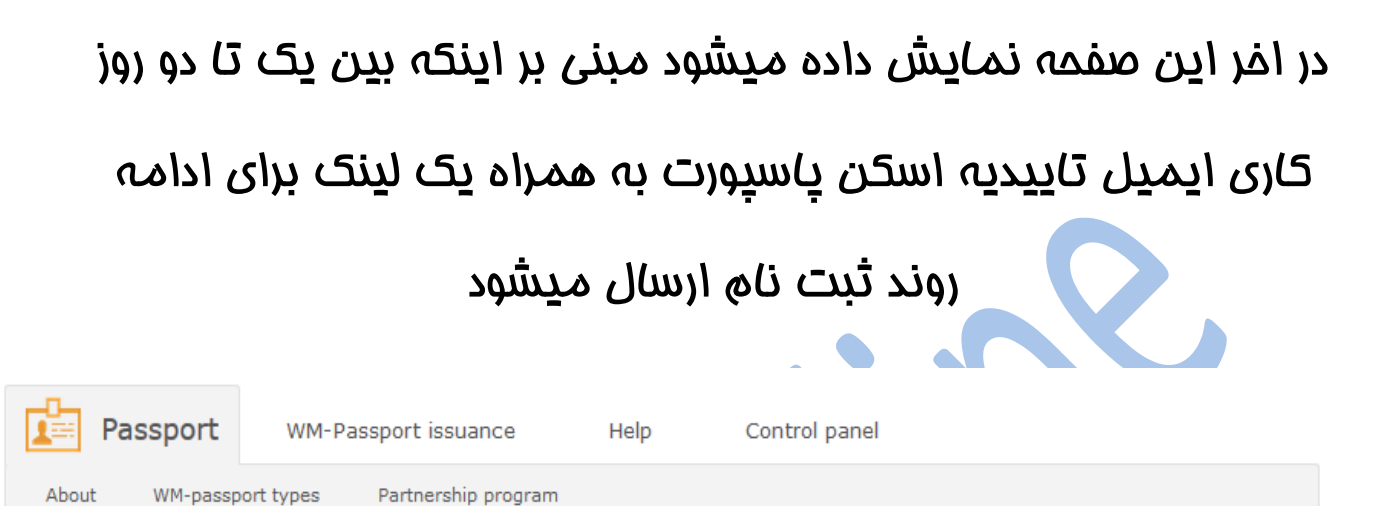

#### Get a Formal WM-Passport

Hello Ali Mohammadian

You have provided your personal data and uploaded passport copy. Please, wait untill your passport copy will be processed. You will be notified about the results within 1-2 working days.

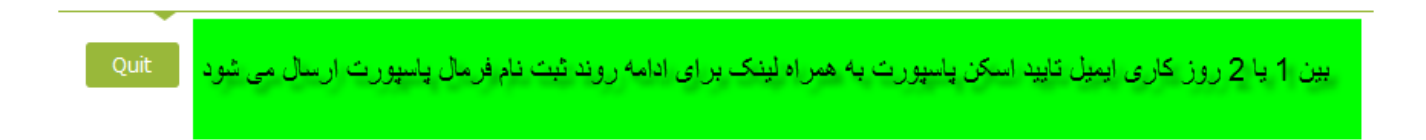

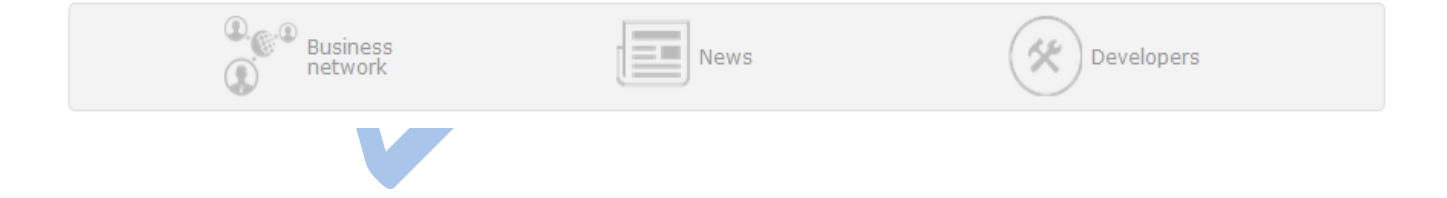

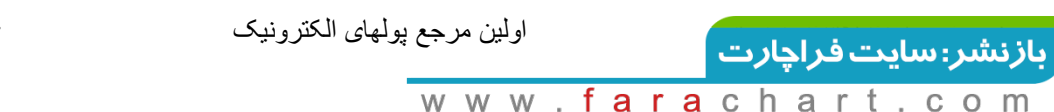

www.24PayOnline.ir

#### 24PayOnline

# یِس از دریافت ایمیل مطابق شکل زیر بر لینک نشان داده شده در شکل کلیک می نماییم .

#### WebMoney.Passport

You have provided us with your personal data and you were issued a Formal WM-Passport.

Formal WM-Passport holder has following features availible:

-to add funds by bank wire;

-to use a prepaid card;

-to automate funds acceptance from customers using the Merchant WebMoney Transfer service interfaces, in limited mode;

More information about Formal WM-Passport you may find here: <u>http://link.wmtransfer.com/7g</u> Your personal data specified in WM-Passport can be viewed here: <u>https://passport.wmtransfer.com/asp/certview.asp?wmid=138773749571</u> Please check if there any information you wish to disclose and make it publicly unavailible. Any changes can be made only through the web-site: <u>https://passport.wmtransfer.com</u> Specified data is being moderated only to be correct. "Verified" data status is availible only to Initial or Personal WM-Passport holders.

This message was sent to you automatically. There is no need to reply.

Welcome to WebMoney Transfer Community!

Best regards, WebMoney Team http://www.webmoney.ru/ http://www.wmtransfer.com/

در صفحه بعد نشان داده میشود که مساب ما از سطح کاربری الیاس

به سطح کاربری فرمال پاسپورت ارتقا شده است

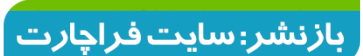

www.24PayOnline.ir

#### **Formal passport**

| WebMoney 🛞 About V   | WebMoney 🗸          | Personal 🗸 🛛 Bu                                                                                          | siness 	 Help                                                                                                    | <b>Q</b> Find WM-pass                                            | sport 💌    | Registration | Log in |
|----------------------|---------------------|----------------------------------------------------------------------------------------------------|----------------------------------------------------------------------------------------------------|------------------------------------------------------------------|------------|--------------|--------|
| About WM-passp       | WM-Pa<br>port types | essport issuanc<br>Partnership pr                                                                        | ce Help<br>rogram                                                                                                    | Control panel                                                    |            |              |        |
| WMID 138773          | 374957              | اسپورت 71                                                                                                | کاربری فرمال پا                                                                                                    | سطح                                                              |            |              |        |
| Verification status: |                     |                                                                                                    | ormal passport<br>sued 25 Septemb<br>sued by                                                                             | <b>e</b> r 2015                                                  |            |              |        |
| Since registration:  |                     | ~ 22 hours                                                                                               |                                                                                                    |                                                                  |            |              |        |
| Special Notes:       |                     |                                                                                                    |                                                                                                    |                                                                  |            |              |        |
|                      |                     |                                                                                                    |                                                                                                    |                                                                  |            |              |        |
| WMID Information     |                     |                                                                                                    |                                                                                                    |                                                                  |            |              |        |
|                      |                     | WMID#138<br>Nickname:<br>Registration<br>BL: 0<br>The service<br><u>Complaints</u><br><u>View user's</u> | 773749571<br>Ali<br>n date: <b>24 Septem</b><br>e status: <u>click here</u><br><u>/Comments:</u> 0<br>s profile WMID#138 | iber 2015<br>in order to verify<br>/ 0<br>773749571 on events.we | ibmoney.ru |              |        |

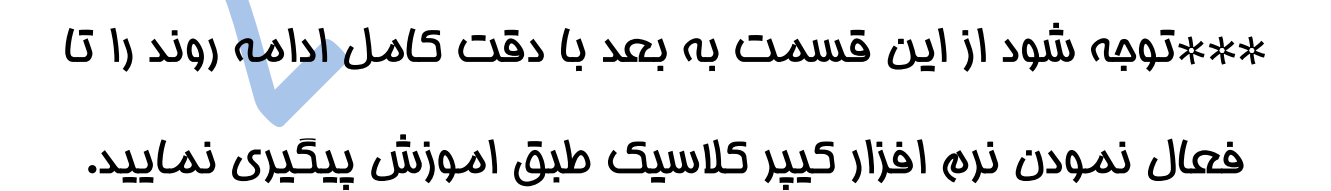

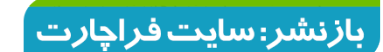

اولين مرجع پولهاي الكترونيك

www.24PayOnline.ir

## برای انجام مرحله پایانی ابتدا به لینک زیر وارد شوید

## https://mini.wmtransfer.com/login.aspx?ReturnUrl=%2fd ashboard.aspx

#### مجددا به مساب تمت وب خود لوگین مینماییه

| R           | SETTINGS     |                     | PROFILE                                    |                  | Juc              | بترتيب شماره كارك نم           |
|-------------|--------------|---------------------|--------------------------------------------|------------------|------------------|--------------------------------|
| 2           | Profile      | <                   | Ali Mohammadian<br>WMID: 138773749571,     | Formal Pass      | port             |                                |
|             | $\bigcirc$   |                     | E-mail                                     |                  |                  | payonlin24@yahoo.com 🧷         |
| 83          | Security     |                     | Mobile phone                               |                  |                  | +98919****43 🧷                 |
|             |              |                     |                                            |                  |                  | AHVAZ KIANPARS BORJ NO 11      |
| Ê           | Permissions  | Are you sure that y | you wish to ACTIVALE the following account | management r     | method:Classic?  | ься некоторыми возможностями   |
| Ð           | $\bigcirc$   |                     |                                            | OK               | Cancel           |                                |
| 502         | Applications |                     |                                            |                  |                  | rofile on Events.WebMoney 🖓    |
|             | $\bigcirc$   |                     | OpenID                                     |                  |                  | 38773749571.wmkeeper.com 🕐     |
| T           |              |                     | Methods to control WMID                    |                  |                  |                                |
| ک نمایید    | 1- كيلي      |                     | Standard                                   | ENAB             | LED, currently   | 🛿 you are in Keeper Standard 💡 |
|             |              |                     | WinPro                                     |                  | نماييد           | <u>enable</u> ? وامعاد کلیک    |
|             |              |                     | WebPro                                     |                  |                  | enable ?                       |
|             |              |                     |                                            |                  |                  |                                |
|             |              |                     |                                            |                  |                  |                                |
|             |              |                     |                                            |                  |                  |                                |
|             |              |                     |                                            |                  |                  |                                |
| $\supseteq$ |              |                     | Send a request to cancel the serv          | ice <u>in de</u> | etail about canc | ellation of service            |

## مطابق شکل بالا به ترتیب شماره ابتدا در شماره یک به بخش

setting وارد شده سپس در شماره 2 بر روی گزینه enable

#### کلیک می نماییم.

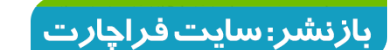

اولين مرجع يولهاي الكترونيك

www.24PayOnline.ir

پس از تایید گزینه ok مبنی بر اکتیو نمودن مدیریت اکانت با روش

کلاسیک به صفحه زیر وارد میشویم موارد خواسته شده را وارد نموده و

| • | نماييم | مى | را کلیک | Enter |
|---|--------|----|---------|-------|
|---|--------|----|---------|-------|

| WebMoney                                                                       | Login                                               |
|--------------------------------------------------------------------------------|-----------------------------------------------------|
| You login into protected area of t<br>Site's URL: <u>https://security.webn</u> | the site: <u>Security WebMoney</u><br>noney.ru/asp/ |
| 📟 Login & password                                                             |                                                     |
| Login:                                                                         |                                                     |
| payonlin24@yahoo.com                                                           | ايمين                                               |
| e-mail, whith of phone number                                                  |                                                     |
| Password:                                                                      |                                                     |
| د نموده                                                                        | پسورد را وار                                        |
| remind password                                                                |                                                     |
| Enter number from picture:                                                     | A A DAR                                             |
| 83723                                                                          | - XXIII                                             |
| refresh picture                                                                | with a state ~                                      |
| 🖌 remember me on this compute                                                  |                                                     |
| Use these data to authenticate                                                 | in the WebMoney Transfer system.                    |
| Enter                                                                          | Cancel                                              |
| Linch                                                                          | Cancer                                              |
|                                                                                |                                                     |

اولين مرجع پولهاي الكترونيك

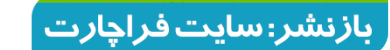

#### به صورت خودکار به صفحه Changing the Operation Mode

## مطابق شکل زیر وارد میشویم.

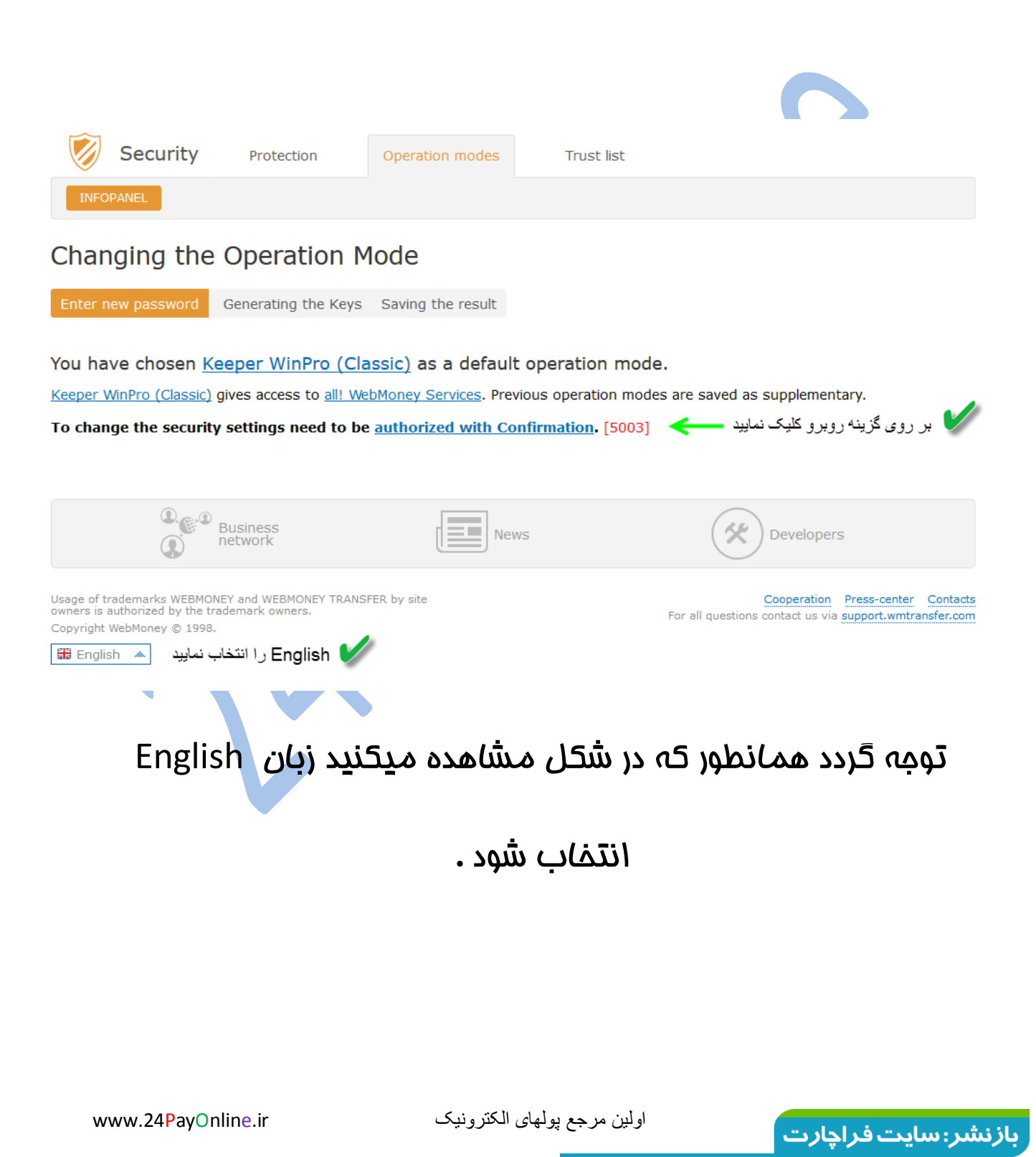

## به صفحه بعد وارد میشویم مطابق شکل زیر

|   | WebMoney 🛞 Login                                                                                                    |
|---|----------------------------------------------------------------------------------------------------|
|   | You login into protected area of the site: <u>Security WebMoney</u><br>Site's URL: <u>https://security.wmtransfer.com/asp/</u> |
|   |                                                                                                    |
|   | Ali<br>WMID 138773749571                                                                                                    |
| ( | Confirm login using:                                                                                                    |
|   | You don't yet have an E-NUM                                                                                                    |
|   | Set it now! It's fast, secure and without restrictions.                                                                        |
|   | or                                                                                                    |
|   | جهت دریافت کد بر روی گوسی کلیک نمایید<br>SMS<br>+9891*****43 Get the code                                                      |
|   | Available <b>5</b> SMS (you need <u>more</u> ?)                                                                                |
|   | Back Enter <u>Cancel</u>                                                                                                    |
|   |                                                                                                    |

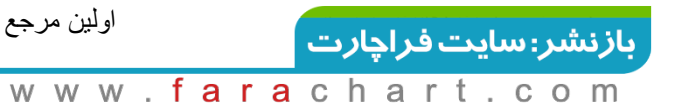

www.24PayOnline.ir

#### کد دریافتی را در قسمت خواسته شده وارد می نماییم

|                                               | Ali<br>WMID 138773749                                     | 571                                                                |    |
|-----------------------------------------------|-----------------------------------------------------------|--------------------------------------------------------------------|----|
| Login with SMS                                | : Confirmation                                            |                                                                    |    |
| To confirm via anoth                          | er way (E-NUM), pres                                      | s Back.                                                            |    |
| Phone number:                                 |                                                           |                                                                    |    |
| 9891*****43                                   |                                                           |                                                                    |    |
| this phone number ha                          | as been sent a confirm                                    | ation code                                                         |    |
| Session:                                      |                                                           |                                                                    |    |
| 89545                                         |                                                           |                                                                    |    |
| session: challenge qu                         | iestion                                                   |                                                                    |    |
| Response:                                     |                                                           |                                                                    |    |
| اييم                                          | ) را اینجا درج مین <i>م</i>                               | كد دريافتي درموبايا                                                |    |
| code received in SMS                          | ;                                                         |                                                                    |    |
| SMS<br>Status: Delivered (F                   | Crea<br>Refresh) 9/25/2015 4:1<br>5: You can resend the n | ated: 9/25/2015 4:13:06 P<br>13:15 PM<br>nessage in two minutes if | чм |
| Description of status                         | t.                                                        |                                                                    |    |
| Description of status<br>you did not receve i | i <b>t.</b><br>choice (always use SM                      | S)                                                                 |    |

بازنشر: سایت فراچا*ر*ت

www.farachart.com

www.24PayOnline.ir

در این صفمه باید پسورد جدیدی که باید با پسورد قبلی ما متفاوت

باشد وارد نماییم این پسورد جهت ورود به اکانت وب مانی تحت نرم

افزار بوده و پسورد دوه ما از این پس تلقی میشود

1 يسورد اوليه جهت ورود به اكانت وب مانى تحت وب

استفاده میشود

ز نشر : ساد

www.**fara**chart.com

2 پسورد دوی برای ورود به اکانت وب مانی با متد کلاسیک

تمت نره افزار استفاده میشود

متما پسوردهای فود را در جایی یاداشت نمایید

#### Changing the Operation Mode

Enter new password Generating the Keys Saving the result

You have chosen Keeper WinPro (Classic) as a default operation mode.

Keeper WinPro (Classic) gives access to all! WebMoney Services. Previous operation modes are saved as supplementary.

Enter new password

To use the Keeper WinPro (Classic) as the primary control method is needed **a new password** which will be used when the program starts and the key generation. پسورد جدید وارد ثمایید که باید با پسورد قبلی شما متفاوت باشد The old password will be used to manage through the site mini waterassfer com

The old password will be used to manage through the site mini.wmtransfer.com

| new password:            | پسورد جهت ورود با نرم ا <del>ف</del> زار |
|--------------------------|------------------------------------------|
| Re-enter password:       | مجددا پسورد جهت ورد با نرم افزار         |
| Change operation mode >> |                                          |
|                          |                                          |
| www.24PayOnline.ir       | اولين مرجع پولهاي الكترونيك              |

# با فشردن دکمه Change Operation Mode در بالا به صفمه ای وارد میشویم که در انما فایلی برای ما تولید گردیده که باید ان را دانلود نماییم و جهت فعال نمودن نرم افزار کیپرکلاسیک فود از ان استفاده نماییم

ввод нового пароля генерация ключей сохранение результата

#### Вы выбрали Keeper WinPro (Classic) в качестве основного способа управления.

Вам создана новая копия ключей для Keeper WinPro (Classic).

**3- دکمه روبرو را کلیک می نماییم** >> Продолжить >>

Скачайте файл, кликнув на ссылке "Скачать ключи...". В открывшемся диалоге нажмите кнопку "Сохранить" или "Save" и укажите место для сохранения файла.

Внимание! Файл будет работать только с паролем, который был введен на предыдущей странице.

Пароль нужно будет два раза указать (как Пароль и Пароль к файлу) в диалоге "Восстановление доступа к WMID" при первом запуске Keeper WinPro (Classic).

Этот же пароль нужно указывать при каждом запуске программы Keeper WinPro (Classic) в диалоге "Вход". <u>Скачать ключи...</u> بر روی لینک روبرو کلیک نمایید تا فایل دانلود شود 2

После того, как вы сохраните файл с ключами на своем диске, нажмите кнопку "Продолжить >>"

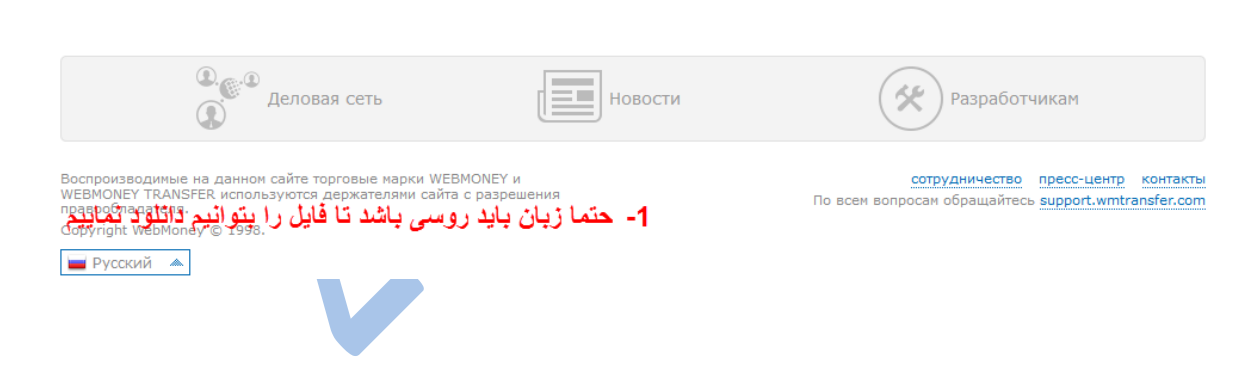

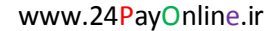

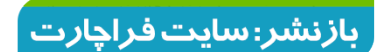

## ابتدا برای دانلود نره افزار کیپرکلاسیک به لینک زیر وارد میشویه

## http://wiki.wmtransfer.com/projects/webmoney/wiki/W <u>M Keeper WinPro</u>

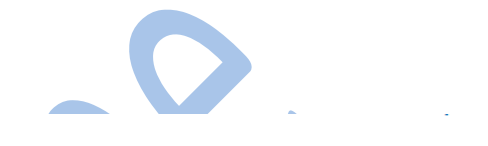

WebMoney Wiki » <u>WebMoney Applications</u> » <u>WM Keeper</u>

#### WM Keeper WinPro

WM Keeper WinPro (Classic) is one of the possible methods for managing WM purses and working with the WebMoney Transfer

system. This application is implemented as a client software program installed on a user's computer.

#### System information

<u>WM Keeper WinPro (Classic)</u> supports Windows 2000, Windows XP, Windows 2003 Windows Vista, Windows 7 and Windows 8. Internet Explorer version 7.0 or higher must be installed on the system. When using the Russian version of the software, the user must use either the Russian edition of the corresponding operating system or the localized English version. Otherwise, it is recommended to use the English version of WM Keeper WinPro.

WM Keeper WinPro installer also includes a web browser plug-in: WebMoney Advisor.

The current version is 3.9.9.5 (
WebMoney Keeper WinPro version history WinPro\_history)

نسخه انگلیسی نرم افزار را دانلود مینماییم 💿 مینماید از مینماییم 🗧 🛛 English version 🕹

"Launch WM Keeper WinPro":wmk:start (it must be already installed on your computer).

پس از دانلود نره افزار که به صورت ف*ا*یل زیپ شده میب<mark>ا</mark>شد ان را

خارج نموده و بر روی سیستی نصب مینماییی و بر روی دسکتاب ما

#### ایکون زرد رنگ وب مانی اضافه میگردد .

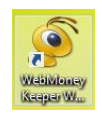

اولين مرجع پولهاي الكترونيك

بازنشر: سایت فراچارت

برای فعال نمودن نرم افزار به روش زیر عمل مینماییم بر روی ایکون

كليك نموده يس از باز شدن برنامه بترتيب شماره عمل مكنيم

|               |                                            |                          | Ŷ                 |                       | Web                                                       | Mon                                   | ey Kee                                                   | per WinPr                                                | o » Login                                                 |                         | ×                     |                     |
|---------------|--------------------------------------------|--------------------------|-------------------|-----------------------|-----------------------------------------------------------|---------------------------------------|----------------------------------------------------------|----------------------------------------------------------|-----------------------------------------------------------|-------------------------|-----------------------|---------------------|
|               |                                            |                          | $\mathbf{E}$      | <b>Welo</b><br>Select | ome to<br>key stor                                        | WebM<br>age loc                       | oney Ke<br>ation and                                     | eper!<br>follow the wi                                   | zard                                                      |                         | <u>®</u>              |                     |
|               |                                            |                          | ر<br>بر<br>نمایید | Access I<br>ایید      | key stora<br>رارد نم                                      | age loca<br>v<br>v<br>Passi<br>u<br>u | ation: Th<br>Vmid<br>/MID: [<br>word: [<br>ر روع         | nis computer<br>3877374957                               | ]<br><u>Can not log in</u>                                | to your acco            | ×<br>»                |                     |
|               |                                            |                          | <u>Sign Up</u>    | • <u>Reo</u>          | overy 🚽                                                   | <b>-</b>                              | -                                                        |                                                          | ОК                                                        | Cance                   | el                    |                     |
| 8             | Sele                                       | ct the ke                | y file for yo     | rec                   | cove                                                      | ery                                   | (9ى<br>×                                                 | کلیک بر                                                  | بِس از ن                                                  |                         |                       |                     |
| Look in:      | Downloads                                  |                          |                   | V                     | G 🕸 📂                                                     | <del>.</del> -                        |                                                          | ?                                                        | ???????????????????????????????????????                   | ?????? ? WM             | IID                   | ×                   |
| Recent places | Name<br>Compressed                         | *                        |                   |                       | Date modifi<br>9/24/2015 8<br>9/25/2015 5                 | ied<br>:24 PM<br>:33 PM               | Type<br>File folder<br>File folder                       | Restori<br>In order<br>required                          | ng access to WMIE<br>to enter the program<br>fields below | )<br>using the key file | , fill in all the     | <b>%</b>            |
| Desktop       | Music<br>Programs<br>Telegram Des<br>Video | ktop                     |                   |                       | 9/1/2015 5:4<br>9/15/2015 1<br>9/17/2015 1<br>9/16/2015 1 | 44 PM<br>:04 AM<br>1:42 AM<br>1:00 PM | File folder<br>File folder<br>File folder<br>File folder | 2 <b>bMoney user c</b><br>WMID:<br>Password:             | redentials:<br>138773749571                               | وارد نمایید             | د دوم را و            | 1.پسوں              |
| Libraries     | 138773749571                               | .kwm                     |                   |                       | 9/25/2015 5                                               | :26 PM                                | KWM File                                                 | ys file for given<br>Path to file:<br>'assword for file: | wMID: ماييم                                               | ری لینک مین<br>وارد شود | انلود شده<br>سورد دوم | .فایل دا<br>        |
| This PC       | K<br>File name:                            | 138773749                | 571               |                       | ~                                                         |                                       | ><br>Open                                                |                                                          |                                                           | Lost f                  | file or forget        | password?<br>Cancel |
| Network       | Files of type:                             | Keys files (*<br>Open as | kwm)<br>read-only |                       | ~                                                         |                                       | Cancel                                                   |                                                          |                                                           |                         |                       |                     |

يسورد دوه همان يسورد ورود تمت نره افزار كه در بالا درج نموديم

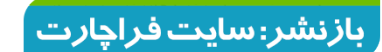

اولين مرجع پولهاي الكترونيك

www.24PayOnline.ir

Î

# پس از انجام مرامل بالا با کلیک بر روی ok به نرم افزار مطابق شکل زیر وارد میشویم

|          | Warning!                                                                                                    |
|----------|----------------------------------------------------------------------------------------------------|
| VebMoney | WebMoney Keeper cannot find your purse file (*.pwm ), where the transaction and message history is saved.<br>It must have been deleted or removed.<br>© Create a new purses file<br>O Specify the path of the purses file manually: |
| (iiii)   | Name of the purse file:                                                                                                    |
|          | OK Cancel                                                                                                    |

کنسل را کلیک نمایید سپس به برنامه وارد میشویم و منتظر مانده

تا یک لینک ظاهر شود و بر روی ان کلیک میکنیم

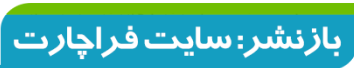

اولين مرجع پولهاي الكترونيك

www.24PayOnline.ir

# جهت اکتیو نمودن برنامه در کامپیوتر یک ایمیل ماوی اکتیو کد برای ما ارسال میشود

| WebMoney Keeper, WMID: 138773749571 -                                                                                                    |
|----------------------------------------------------------------------------------------------------|
| Menu Tools Help                                                                                                    |
| WMID: 138773749571, BL:, TL:         Your purses are empty. Click here to top-up the purse!                                                                                                    |
| 🚯 Contacts 🤌 Purses 🤤 Incoming [2] 🛞 My WebMoney                                                                                                    |
| A Home Wiki A Education A Help<br>Message from WebMoney Transfer Server                                                                                                    |
| An error occurred while executing the command                                                                                                    |
| The command name and description of the error below                                                                                                    |
| Command name:                                                                                                    |
|                                                                                                    |
| : بر روی لینک کلیک میکنیم جهت دریافت اکتیو کد Error description:                                                                                                    |
| Your WebMoney Keeper has been connected from another computer or you have changed the hardware or operating system before logging into your WebMoney Keeper. An activation code sent to the email or phone number, which you provided during the registration process, should be entered of the website - <a href="https://security.wmtransfer.com/asp/hwactivate.asp?wmid=138773749571">https://security.wmtransfer.com/asp/hwactivate.asp?wmid=138773749571</a> You will not be able to send funds, pay invoices, withdraw |
| until you enable these transaction on your new or upgraded computer (this                                                                                                    |
| Increases in called activation and you can tind detailed intermation on it have                                                                                                    |
| Close                                                                                                    |
|                                                                                                    |
|                                                                                                    |
| Copyright © 1998 CJSC "Computing Forces".                                                                                                    |
| 🔗 Online, pending activation 🔞 138773749571 🤤 [2] 🔮 Checking security setting                                                                                                    |

#### ايميل را چِک ميکنيم

WebMoney Support <support@wmtransfer.com>

To payonlin24@yahoo.com

Уважаемый участник системы WebMoney Transfer!

Для активации Вашего WMId необходимо ввести код активации на странице <u>https://security.webmoney.ru</u> /asp/hwactivate.asp?wmid=138773749571

С уважением, WebMoney Team.

Hi!

To activate your WMId, you must enter your activation code on web-page <u>https://security.wmtransfer.com</u> /asp/hwactivate.asp?wmid=138773749571

Activation code:945531720

Best Regards, WebMoney Team.

| کد را کیی نمودہ و در قسمت خواستہ شدہ وارد می نماییہ                                                                       |
|----------------------------------------------------------------------------------------------------|
|                                                                                                    |
| WebMoney 🛞 About WebMoney - Personal - Business - Help - Q. Find information - Registration Log In                        |
| Security Protection Operation modes Trust list                                                                            |
| Confirmation IP-addresses Activation PhotoID Control question                                                             |
| Computer Activation for Keeper WinPro(Classic)                                                                            |
| To activate your device please enter your WMID and code, sent to your Email or mobile phone                               |
| WMID: 138773749571                                                                                                    |
| Activation code: >945531720                                                                                               |
| Digits from picture: 23103 ?                                                                                              |
| click if you don't see the digits                                                                                         |
| Activate If you didn't receive an activation code, you can activate your computer by entering the web-site with login and |

www.24PayOnline.ir

اولين مرجع پولهاي الكترونيك

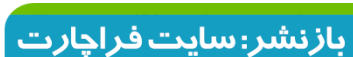

Today at 6:08 PM 🔺

## با کلیک بر روی Active به صفمه زیر وارد میشویم مبنی بر تایید

#### اکانت بر روی کامپیوتر و در زیر دکمه Yes را کلیک می نماییم

| WebMoney 🛞 About We                                                                                                    | ebMoney ▼ Personal ▼ Busin                                                           | ess ▼ Help ▼                        | <b>Q</b> Find information | WMID:                                        | 138773749571 퇵                                |
|----------------------------------------------------------------------------------------------------|--------------------------------------------------------------------------------------|-------------------------------------|---------------------------|----------------------------------------------|-----------------------------------------------|
| Security                                                                                                    | Protection Oper                                                                      | ation modes                         | Trust list                |                                              |                                               |
| Confirmation IP-ac                                                                                                    | ddresses Activation                                                                  | PhotoID Control                     | question                  |                                              |                                               |
| Computer Acti                                                                                                    | vation for Keep                                                                      | er WinPro(C                         | Classic)                  |                                              |                                               |
| Keeper activation re<br>WMID: 138773749571<br>Date of request: 2015/<br>Ip-address: 46.62.199.<br>Date of the first launch a | quest for launching at<br>1<br>09/25 14:38:16 UTC<br>252<br>t another device: 2015/0 | another device                      | тс                        |                                              |                                               |
| Do you really want launc                                                                                                    | h your Keeper at this devic                                                          | e?                                  |                           |                                              |                                               |
| Yes                                                                                                    | No                                                                                   |                                     |                           |                                              |                                               |
| e e e e e e e e e e e e e e e e e e e                                                                                        | Business<br>letwork                                                                  | News                                |                           | Developers                                   |                                               |
| WebMoney 🛞 About Web                                                                                                    | bMoney ▼ Personal ▼ Busine                                                           | ass ▼ Help ▼                        | Q Find information        | WMID:                                        | 138773749571                                  |
| 🧭 Security                                                                                                    | Protection Opera                                                                     | ation modes                         | Trust list                |                                              |                                               |
| Confirmation IP-ado                                                                                                    | dresses Activation                                                                   | PhotoID Control o                   | question                  |                                              |                                               |
| Computer Activ<br>Device has been activated                                                                                  | Vation for Keepe                                                                     | er WinPro(C<br>er WinPro (Classic). | Classic)                  |                                              |                                               |
| €<br>€<br>Bu                                                                                                    | usiness<br>itwork                                                                    | News                                |                           | Developers                                   |                                               |
| Usage of trademarks WEBMONEY<br>owners is authorized by the trade<br>Copyright WebMoney © 1998.<br>I English                 | and WEBMONEY TRANSFER by sitemark owners.                                            | e                                   | For all c                 | Cooperation P<br>questions contact us via su | ress-center Contacts<br>ppport.wmtransfer.com |
|                                                                                                    |                                                                                      |                                     |                           |                                              |                                               |

اولين مرجع پولهاي الكترونيك

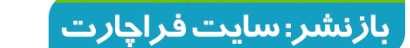

#### برنامه را بسته و مجدد باز نموده و مطابق شکل زیر منتظر

## میمانیم تا برنامه کیپرکلاسیک ما Online گردد

| 🧟 WebMoney Keeper, WMID: 138773749571 🛛 – 🗖 🗙                           |
|-------------------------------------------------------------------------|
| Menu Tools Help                                                         |
| Ali Mohammadian BL: 0, TL: 0                                            |
| 🚯 Contacts 🤌 Purses 🤤 Incoming [2] 🔇 My WebMoney                        |
| 裧 Create 🛭 🐮 Add funds 🐨 Send WM 🛛 🖶 Menu 🔻                             |
| Purse v Amount Number Date                                              |
| ♦ ١٩٩٤ ٥.00 ٢٥٩٤٩٤٥ 2015.09.24 18:28                                    |
| بر تامه قعال میباشد                                                     |
| 🔗 Online 🔞 138773749571 😜 [2] 🥸 Warning! Check your security settings 🔬 |

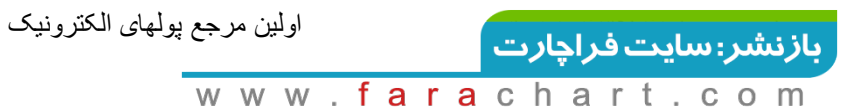